## Complete Naviance Task: Begin My College Search Lesson

- 1. <u>www.clever.com</u>
- 2. Select Other Logins. Sign in as a student with your 6-digit student number and your date of birth no slashes. Example: 08231970
- 3. Find and select Naviance under College Readiness
- 4. Your sign in will be automatic.
- 5. Hover over Planner from the top menu and select Tasks from the dropdown menu.

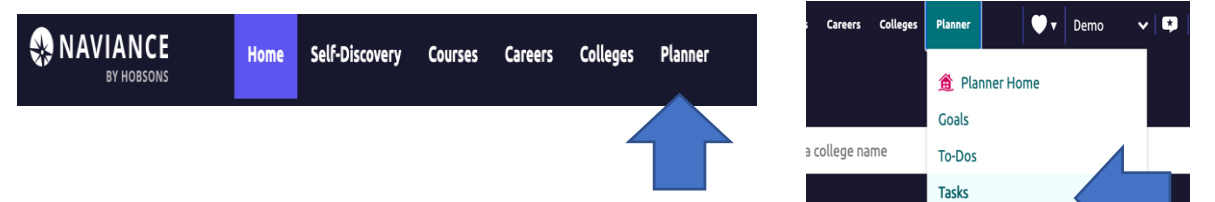

6. Select Begin my college search lesson.

|              | Assigned t Counselor                                                                                                    |                                                                           | Wednesday May 31, 2023<br>Assigned by Your Counselor                                                                              |                             |
|--------------|----------------------------------------------------------------------------------------------------|---------------------------------------------------------------------------|----------------------------------------------------------------------------------------------------|-----------------------------|
| Fasks y      | you Ny Lo Work On                                                                                                    | ✓ Done                                                                    | Transition to High School Survey<br>Sunday Dec 31, 2023<br>Assigned by Your Counselor                                             | REQUIRED                    |
| TASK         | A bliege Favorite R<br>Friday Dec 01, 2023<br>bed by Your Counselor                                                                                                    | EQUIRED ✓ Done                                                            | Add 1 or more careers to favorites<br>Saturday Dec 31, 2022<br>Assigned by Your Counselor                                         | . REQUIRED                  |
| TASK         | Begin my college search lesson a R<br>DUE Friday Dec 01, 2023                                                                                                    | EQUIRED Show mo                                                           | re                                                                                                    | -                           |
|              | Assigned by Your Counselor                                                                                                    |                                                                           |                                                                                                    |                             |
| TASK         | Assigned by Your Counselor<br>Create a Course Plan<br>DUE Friday May 31, 2024<br>Assigned by Your Counselor                                                                | EQUIRED Tasks f                                                           | or future grades<br>eed to worry about these tasks today.<br>u'd like to take a look ahead at what's d                            | However, we<br>coming up in |
| TASK<br>TASK | Assigned by Your Counselor Create a Course Plan DUE Friday May 31, 2024 Assigned by Your Counselor Resume Builder DUE Friday May 31, 2024 Assigned by Your Counselor RECOM | EQUIRED Tasks f<br>You don't n<br>thought yo<br>future year<br>11th Grade | or future grades<br>eed to worry about these tasks today.<br>I'd like to take a look ahead at what's o<br>s of your Success Plan. | However, we<br>coming up in |

7. Read this screen and add your comment in the box provided and click Add Comment.

| Back                                                      | 🖐 Raise Hand                                    |
|-----------------------------------------------------------|-------------------------------------------------|
| Begin my college search lesson and                        | d post a comment Status: Not starte             |
| DUE Friday Dec 01, 2023                                   | To complete this task, you need to add a commen |
| Task information                                          | Drop files or click to Browse                   |
| Requirement:<br>REQUIRED                                  | To-Dos                                          |
| Description                                               | + Define your next to-do                        |
| Complete the "Beginning of college search" lesson. Post a | No to-dos to show                               |
| comment with a short similary of your conege search plan. | Recent Updates                                  |
| Add a comment                                             | No Updates                                      |
| My comment                                                |                                                 |
| Start typing                                              |                                                 |